## Ändern des Kennwortes / Avatars – 1

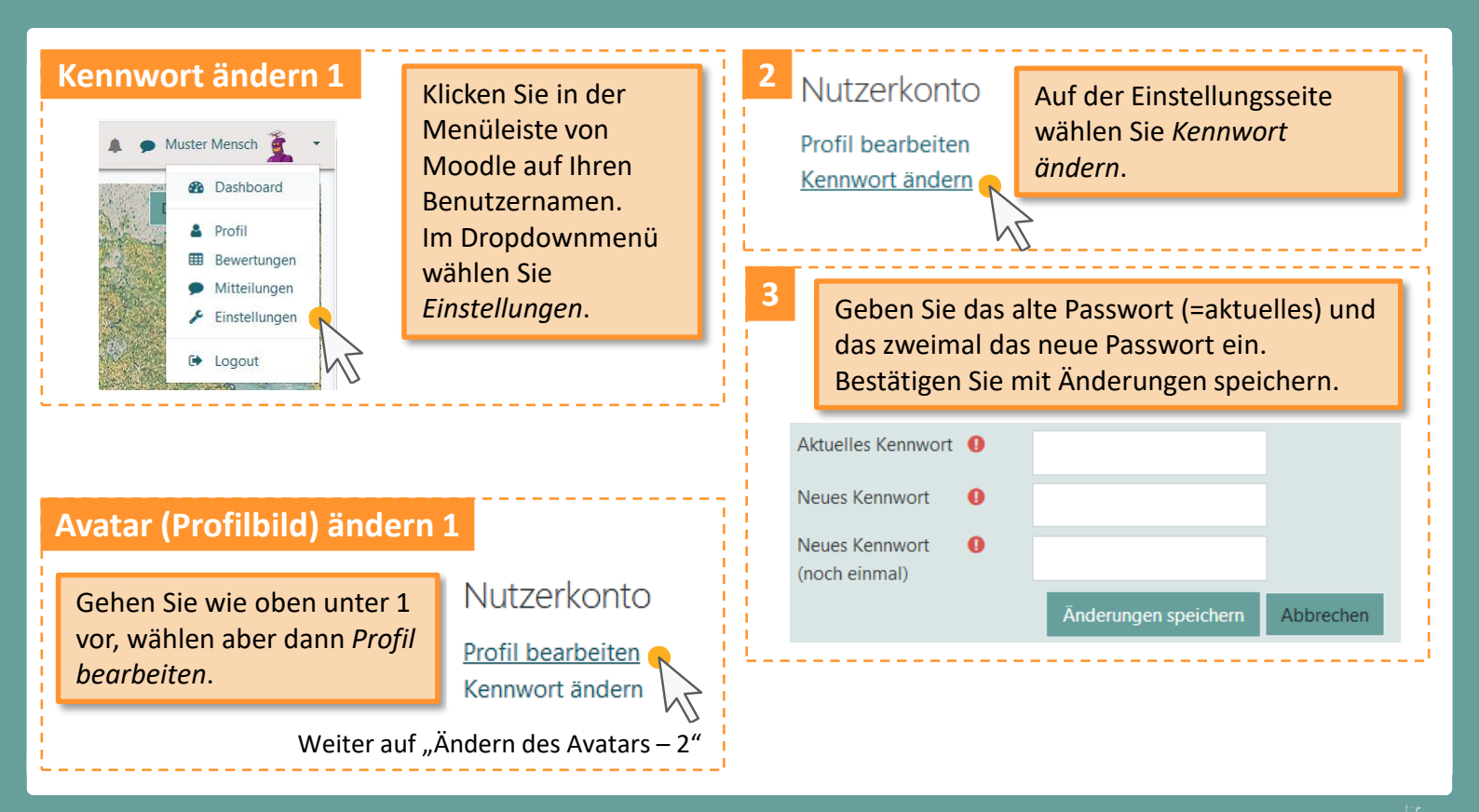

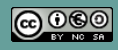

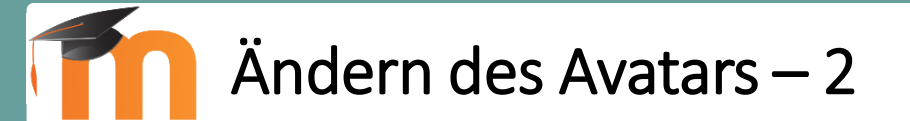

| 2                                            |                                            | <ul> <li>Nutzerbild</li> <li>Gravatar ist aktivi<br/>anzeigen.</li> </ul>                                                                                                    | iert. Wenn S | Sie kein eiger   | nes Profilbild hochladen, w                                                                                           | Datei | <b>9</b><br>Start | Ţ  <br>Freigeben | Ansicht                               | Bildtools<br>Verwalten | Moodle-Fobi    |
|----------------------------------------------|--------------------------------------------|----------------------------------------------------------------------------------------------------|--------------|------------------|----------------------------------------------------------------------------------------------------|-------|-------------------|------------------|---------------------------------------|------------------------|----------------|
|                                              |                                            | Aktuelles Bild<br>Neues Foto                                                                                                    | 0            | Keine<br>Maximal | e Größe für neue Dateien:<br>n                                                                                        | ← →   | ~ ↑               | ~ ~              |                                       | Nam                    | avatarbild.png |
|                                              | Zieł<br>gew<br>Dato<br>Forr<br>Best<br>dem | ien Sie mit der Maus die<br>rünschte Datei aus dem<br>eimanager in das<br>mularfeld für das Nutzerbild.<br>tätigen Sie anschließend mit<br>n Button <i>Profil aktualisieren</i> . |              |                  | Bewegen Sie Dateien in dieses Feld (Drag-and-drop)<br>Dateitypen:<br>für das Web .gif .jpe .jpeg .jpg .png .svg .svgz |       |                   |                  | Nach dem Drag<br>and Drop:<br>Dateien |                        |                |
| Profil aktualisieren Abbrechen avatarbild.pr |                                            |                                                                                                    |              |                  |                                                                                                    |       |                   |                  |                                       |                        | avatarbild.png |

Stand: 07/2019

Moodle – Kurzanleitungen